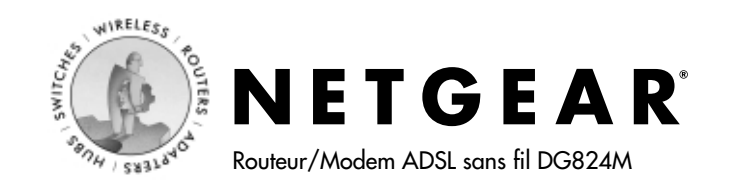

# Guide d'installation rapide

Avant de commencer, demandez à votre fournisseur d'accès à Internet les paramètres de configuration de votre ligne ADSL. Si vous avez besoin d'aide, consultez le chapitre sur la connexion à Internet (« Connecting the Gateway to the Internet ») dans le *Manuel de référence*, sur le *CD de ressources du routeur DG824M*.

### Connexion du DG824M

- a. Arrêtez votre ordinateur.
- b. Branchez la ligne téléphonique (A) sortant du port ADSL du DG824M sur votre prise de téléphone avec accès ADSL.

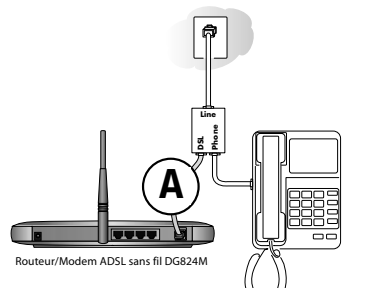

c. Branchez le câble Ethernet (B) sortant du port réseau du DG824M sur l'adaptateur Ethernet de votre ordinateur.

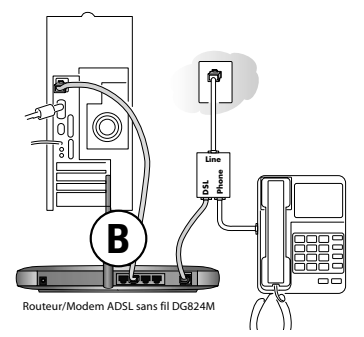

- d. Connectez l'adaptateur d'alimentation au routeur et branchez-le sur une prise de courant. Vérifiez que :
  - U Le voyant d'alimentation (power) s'éclaire lorsque vous mettez le routeur en marche.
  - Le voyant vert la liaison ADSL est éclairé fixe pour indi quer que la liaison avec le réseau câblé est établie.
- e. Démarrez votre ordinateur. Si vous utilisez habituellement un logiciel particulier pour vous connecter à Internet, ne lancez pas ce programme, ou arrêtez-le s'il démarre automatiquement.
  - 4 Les voyants locaux sont éclairés pour chaque ordinateur connecté.

**Remarque :** Voir les instructions pour la connexion d'ordinateurs au DG824M par des liaisons sans fil dans le *Manuel de référence*, sur le *CD de ressources du DG824M*.

#### **2** Connexion au routeur

**Remarque :** Votre ordinateur doit être configuré pour le DHCP. Voir les instructions données dans l'Annexe C au *Manuel de référence*, sur le *CD de ressources du DG824M*.

a. Connectez-vous au routeur en tapant *http://192.168.0.1* dans la zone d'adresse d'Internet Explorer ou de Netscape<sup>®</sup> Navigator.

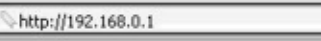

 b. Lorsque le programme vous y invite, tapez admin pour le nom d'utilisateur et password pour le mot de passe (en minuscules). Après la connexion, vous verrez apparaître le menu ci-dessous.

Setup Wizard

System Can Now Detect The Connection Type Of WAN Port, Or You Can Configure It By Your self.

Do You Want System To Detect The Connection Type?

Yes.

O No. I Want To Configure By Myself.

## **3** Accès à Internet

- a. Si vous ne voyez pas le menu illustré ci-dessus, cliquez sur le lien vers l'Assistant de configuration, en haut et à gauche du menu principal. Cliquez sur le bouton Yes de l'Assistant de configuration, puis sur le bouton Next pour laisser l'assistant détecter automatiquement le type de connexion de votre fournisseur d'accès.
- b. Suivez les instructions de l'Assistant de configuration pour saisir les paramètres de configuration Internet de votre fournisseur d'accès.

**Remarque :** Si vous ne pouvez pas vous connecter au routeur, consultez le chapitre « Problèmes et solutions » dans le *Manuel de référence*, sur le *CD de ressources* fourni avec le Modèle DG824M.

### 4 Branchement d'un microfiltre ADSL sur le téléphone

- a. Les transmissions ADSL passent par les lignes de téléphone et peuvent perturber les communications téléphoniques. Il faut utiliser un microfiltre pour supprimer ce problème. Selon le pays d'achat, un microfiltre est peut-être fourni avec votre routeur DG824M. Procurez-vous un microfiltre adapté.
- b. Branchez le microfiltre sur la ligne de téléphone, entre l'appareil et la prise murale. Vous avez besoin d'un microfiltre pour chaque téléphone.

**Remarque :** Si vous branchez par erreur un microfiltre sur votre routeur DG824M, votre ligne ADSL sera bloquée.

## Assistance technique

Nous vous remercions d'avoir choisi un produit NETGEAR. Enregistrez-vous en ligne pour profiter de nos ressources d'assistance technique, par exemple de notre base de connaissances en ligne. L'assistance téléphonique est à votre service aux heures de bureau, cinq jours sur sept.

#### Enregistrement de votre produit

Pour vous enregistrer, allez à l'adresse :http://www.NETGEAR.com/register

#### Recherche dans notre base de connaissances

Nous vous proposons sur notre site Web une vaste base de données, dans laquelle vous trouverez les informations les plus récentes mais aussi des pilotes, des manuels, des firmwares et une foire aux questions. Allez à l'adresse *http://netgear.com/support/* et choisissez le produit qui vous intéresse pour avoir davantage d'informations. Vous pouvez également faire une recherche en langage naturel dans la base de données, pour essayer de trouver plus rapidement une solution à votre problème.

#### Poser des questions par Internet

Si vous ne trouvez pas de solution satisfaisante dans la base de données, remplissez le formulaire de transmission (escalation form) pour envoyer votre question à nos techniciens. Les questions sont traitées dans l'ordre de leur réception. La réponse est généralement envoyée dans un délai d'un jour ouvrable.

#### e-mail

Vous pouvez aussi nous poser vos questions par courrier électronique, à l'adresse *support@netgear.com*. Afin que nos techniciens puissent vous aider au mieux, donnez le maximum de détails dans votre message.

# M - D G 8 2 4 M F R - O

#### NETGEAR Inc.

#### Assistance technique

Tél. 1-888-NETGEAR (États-Unis et Canada uniquement) Pour les autres pays, voir la carte d'informations sur l'assistance technique. e-mail : support@NETGEAR.com Site Web : www.NETGEAR.com

©2002 NETGEAR, Inc. NETGEAR®, le logo Netgear, le « Gear Guy », « Everybody's connecting » et Auto Uplink sont des marques ou des marques déposées de Netgear, Inc. aux États-Unis et/ou dans d'autres pays. Les autres noms de marques et de produits sont des marques ou marques déposées de leurs propriétaires respectifs. Sous réserve de modifications. Tous droits réservés.